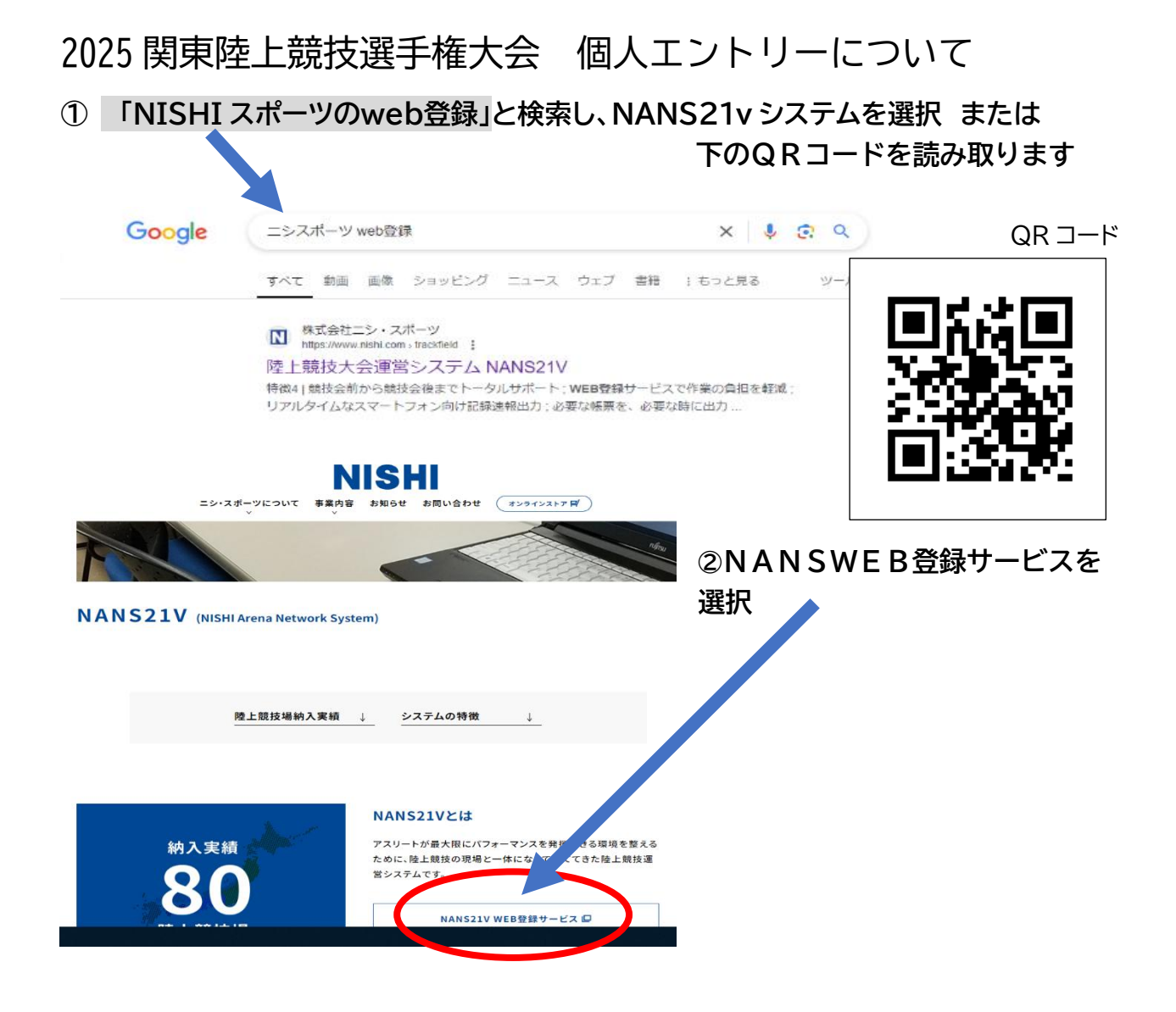

## ② -1 メールアドレスとパスワードでログインする

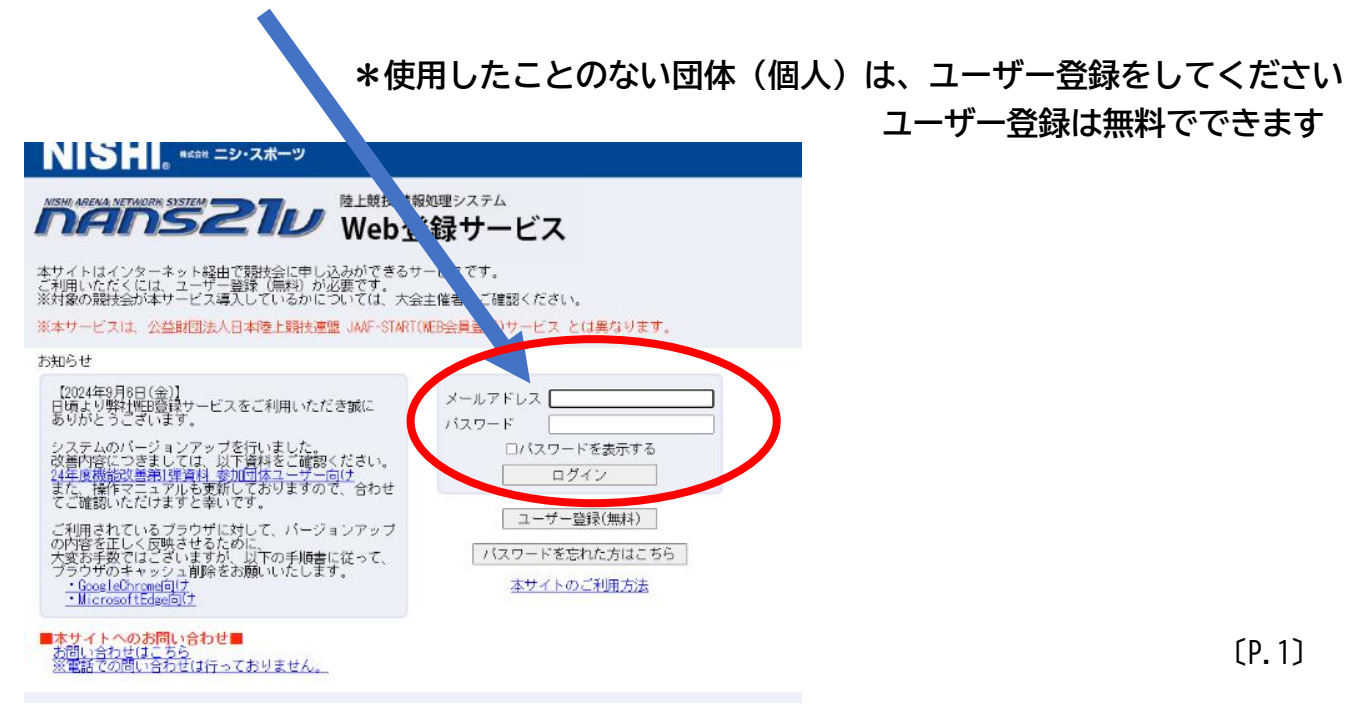

#### ディービス WEB登録サービス - - ザー情報入力 団体名・チーム名 正式名称 例:学校法人ニシ高等学校 団体名・チーム名 略称(全角7文字程度) \* 例: ニシ高 団体名・チーム名 略称か (半角20文字程度) 例:=>コウコウ 団体名・チーム名 英字 例:Nishi Hizh School 登録都道府県 🗴 北海道~ 国籍 🗶 例:JPN 郵便番号(ハイフンなし7桁数字) 所在地 責任者名/顧問 連絡先電話番号(ハイランなし) メールアドレス 🗴 メールアドレス(確認用) 🗴 新ログインバスワード 🗴 □バスワードを表示する 新ログインバスワード(確認用) 🗴 【ご注意】 ※次回アクセスの際は、TOPページからアカウント(メールアドレス)とパスワードでログインしてください。

②-2 ユーザー登録は、各個人や団体で 確実に実施してください。

特に、メールアドレスや連絡先電話番号 がない場合は、各県陸協からの連絡が取 れず、書類不備ということで各県陸協に 迷惑が掛かります。ご注意ください。

## ②-3 ユーザー登録が終わりましたら、次に競技者の登録をお願いします。

北部高体連 様 ■メニュー■ \_2024年9月6日(金)】 日頃より弊社账B登録サービスをご利用いただき誠に ありがとうございます。 競技会エントリー システムのバージョンアップを行いました。 改善内容につきましては、以下資料をご確認ください。 2<u>4年度機能改善第1弾資料 参加団体ユーザー向け</u> また、操作マニュアルも更新しておりますので、合わせ てご確認いただけますと幸いです。 競技者の登録・修正 ザー情報の修 ②-4「データ出力」ボタンをク <u>登録メールアドレスの変更</u> ご利用されているブラウザに対して、バージョンアップ の内容を正しく反映させるために、 大変お手数ではございますが、以下の手順書に従って、 ブラウザのキャッシュ削除をお願いいたします。 <u> ログアウト</u> リックすると、CSV データのフ 操作方法 <u>・GoogleChrome向け</u> <u>・MicrosoftEdge向け</u> ァイルがダウンロードされま す。そのファイルをあけて、次 ページの CSV シートのように 入力してください。 <u>がにいらろい</u>WEB登録サービス <u>料</u> 名 英字 性別 生年月日(西暦) 団体区分・学年 JAAF ID 登録地区 (都道府県) 国籍 ②-5入力後、「一括登録」ボタ ンをクリックし、ファイルの アップロードをお願いしま す。 戻る 新規登録 修正 削除

CSV シート

#### \*B列~X列までを入力します

|                       | Α                        | В                      | С                     | D                       | E                       | F                                       | G                                         | Н                           |                          |            | J                                | К                                     |                                           | L                                                                                                    | М          | N                 |
|-----------------------|--------------------------|------------------------|-----------------------|-------------------------|-------------------------|-----------------------------------------|-------------------------------------------|-----------------------------|--------------------------|------------|----------------------------------|---------------------------------------|-------------------------------------------|----------------------------------------------------------------------------------------------------|------------|-------------------|
| 1                     | ナンバー                     | JAAF ID                | 氏名(姓)                 | 氏名(名)                   | 登録番号                    | フリガナ                                    | フリガナ                                      | 英字(                         | (姓) 英字                   | (名) 🛛      | 国籍                               | 性別                                    | 登録                                        | 録都道府県番号                                                                                               | 登録都道府県     | 5 団体UID           |
| 2                     |                          | 142631320              | 島田                    | 桜弥                      |                         | シマダ                                     | サクヤ                                       | SHIMA                       | ADA Saku                 | ya J       | PN                               | 男                                     |                                           | 11                                                                                                    | 埼玉         |                   |
| 3                     |                          | 136146425              | 近藤                    | 和花                      |                         | コント・ウ                                   | ホノカ                                       | KOND                        | O Hono                   | ka J       | PN                               | 女                                     |                                           | 11                                                                                                    | 埼玉         |                   |
| 4                     |                          |                        |                       |                         |                         |                                         |                                           |                             |                          |            |                                  |                                       |                                           |                                                                                                    |            |                   |
| 5                     | 入力しない                    | 入力ください                 | 入力ください                | 入力ください                  | 県の登録番号を                 | 入力ください                                  | 入力ください                                    | 入力くた                        | ごさい 入力く                  | ださい入       | (力くださ                            | 、入力くだ                                 | さい 入力                                     | りください                                                                                                 | 入力ください     | 入力しない             |
| 6                     | でください                    |                        |                       |                         | 入力ください                  |                                         |                                           |                             |                          |            |                                  |                                       |                                           |                                                                                                    |            | でください             |
| 7                     |                          |                        |                       |                         |                         |                                         |                                           |                             |                          |            |                                  |                                       |                                           |                                                                                                    |            |                   |
|                       | N                        | 0                      | P                     | Q                       | R                       | S                                       |                                           | т                           |                          | V          |                                  | 147                                   | V                                         | V                                                                                                    | -          |                   |
| 1                     |                          |                        |                       |                         |                         | -                                       |                                           | ·                           | •                        | v          |                                  | vv                                    | ^                                         | !                                                                                                    | 2          |                   |
|                       | 回14UID                   | 団体ID                   | 団体名                   | 団体名略和                   | 団体名略和                   | -<br>(生年月日                              | 日団                                        | ・<br>体コー係                   | 開考                       | ¥<br>学年    | 団体                               | vv<br>本区分;                            | ~<br>承認団(                                 | 体名郵便番号                                                                                                | <br>住所 携带  | 電話者2              |
| 2                     | 団14UID                   | 団体ID                   | 団体名                   | 」<br>団体名略和              | 団体名略和                   | 生年月日<br>2006/                           | 日団<br>5/29                                | -<br>体コ-値                   | 開考                       | 学年         | 団(<br>3 高村                       | vv<br>本区分 ;<br>交                      | ~<br>承認団(                                 | 本名郵便番号 ·                                                                                              | <br>住所 携带  | ·電話者2             |
| 2<br>3                | ⊡1≄UID                   | 団体ID                   | 団体名                   | 団体名略和                   | 団体名略和                   | 生年月日<br>2006/<br>2006/                  | 日団<br>5/29<br>5/25                        | 体コー値                        | 甫考                       | 学年         | 団(<br>3 高村<br>3 高村               | ₩<br>本区分 ;<br>交<br>交                  | ~<br>承認団(                                 | 体名郵便番号                                                                                                | 2<br>住所 携帯 | i電話者 <sup>2</sup> |
| 2<br>3<br>4           | ⊡1+UID                   | 団体ID                   | 団体名                   | 団体名略和                   | 団体名略和                   | (生年月日<br>2006/<br>2006/                 | 日団<br>5/29<br>5/25                        | -<br>体コ-係                   | 備考                       | 学年         | 団(<br>3 高和<br>3 高和               | w<br>本区分 ;<br>交<br>交                  | ^<br>承認団(<br>→                            | 本名郵便番号 ·                                                                                              | 2<br>住所 携带 | ·電話者2             |
| 2<br>3<br>4<br>5      | 図1401D<br>入力しない          | 団体ID<br>入力しない          | 団体名                   | 団体名略和                   | 団体名略和<br>入力しない          | 生年月日<br>2006/<br>2006/<br>2006/<br>入力くだ | 旧団<br>5/29<br>5/25<br>さい 入力               | -<br>体コー俳<br>しない ジ          |                          | 学年<br>入力<7 | 団<br>3 高札<br>3 高札                | w<br>本区分 ;<br>交<br>交<br>た<br>た<br>学 」 | ∧<br>承認団(<br>→<br>以降は                     | 本名郵便番号 /                                                                                              | <br>住所 携帯  | ·電話者 <sup>2</sup> |
| 2<br>3<br>4<br>5<br>6 | 図1401D<br>入力しない<br>でください | 団体ID<br>入力しない<br>でください | 団体名<br>入力しない<br>でください | 団体名略和<br>入力しない<br>でください | 団体名略和<br>入力しない<br>でください | 生年月日<br>2006/<br>2006/<br>入力くだ          | 旧団<br>(5/29)<br>(5/25)<br>さい<br>たい<br>でく7 | -<br>体コー値<br>しない う<br>ださい う | <br>開考<br>入力しない<br>でください | 学年<br>入力<7 | 団<br>3 高れ<br>3 高れ<br>ださい一般<br>高板 | *区分 :<br>交<br>交<br>た 大学 」<br>た 大学 」   | ▲<br>承認団(<br>→<br>以降は<br>入力し <sup>7</sup> | 本<br>本<br>余<br>部<br>便<br>番<br>号<br>・<br>、<br>、<br>、<br>、<br>、<br>、<br>、<br>、<br>、<br>、<br>、<br>、<br>、 | <br>住所 携帯  | 電話音 <sup>2</sup>  |

#### 2-6 前ページ2-5 で一括登録が完了すると、web 登録したメンバーの確認が出来ます。

| Inteln     | gzi               | ₩EB登録サービス      | ٢  |          |         |           |                |     |
|------------|-------------------|----------------|----|----------|---------|-----------|----------------|-----|
| セイ<br>姓    | <del>以</del><br>名 | 英字             | 性別 | 生年月日(西暦) | 団体区分・学年 | JAAF ID   | 登録地区<br>(都道府県) | 国籍  |
| シマダ<br>島田  | サクヤ<br>桜弥         | SHIMADA Sakuya | 男  | 20060529 | 高校 3年   | 142631320 | 埼 玉            | JPN |
| コンドウ<br>近藤 | ホノカ<br>和花         | KONDO Honoka   | 女  | 20060526 | 高校 3年   | 136146425 | 埼 玉            | JPN |
|            |                   |                |    |          |         |           |                |     |

### ③ 以上で競技者登録が終わりです。次に競技会のエントリーを行います。

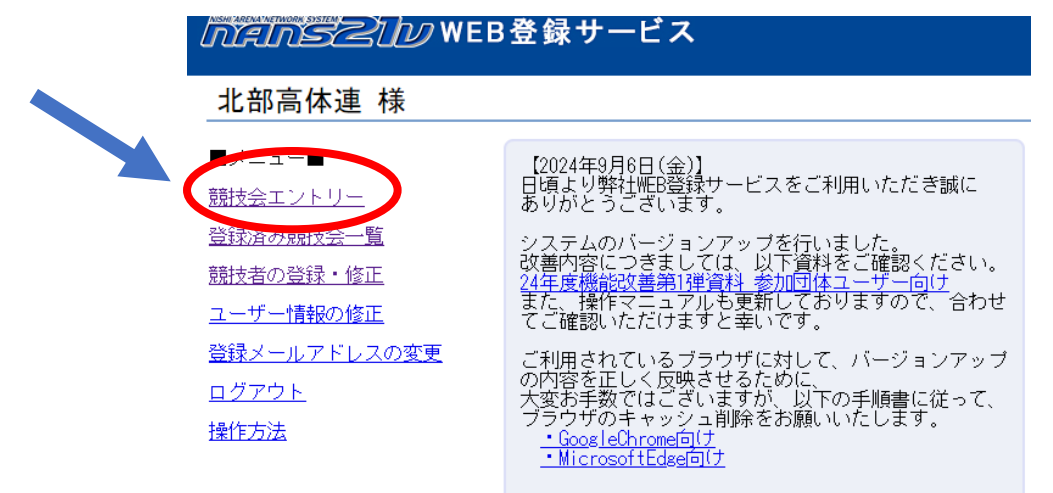

#### ④ 各県ごとに「関東選手権大会各県エントリー」が用意されています。

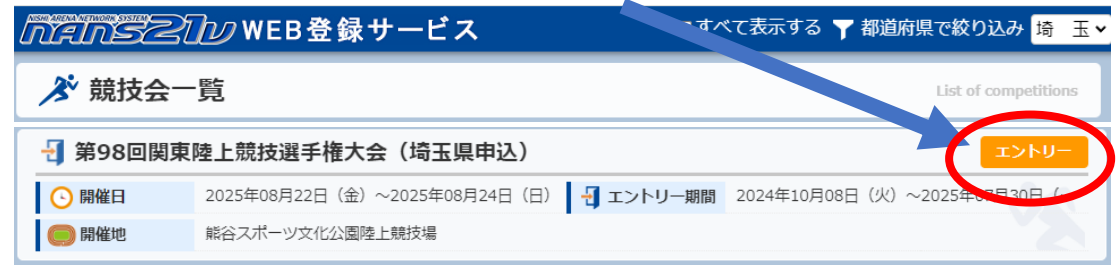

| 競技会パスワード入力 🗙                                       | エントリーパスワードは                |
|----------------------------------------------------|----------------------------|
| <ol> <li>この競技会にエントリーするには、パスワードの入力が必要です。</li> </ol> | 茨城「iba」栃木「tochi」           |
| パスワード                                              | 群馬「gun」埼玉「sai」             |
|                                                    | 千葉「chiba」神奈川「kana」山梨「yama」 |
| OK Cancel                                          | です                         |

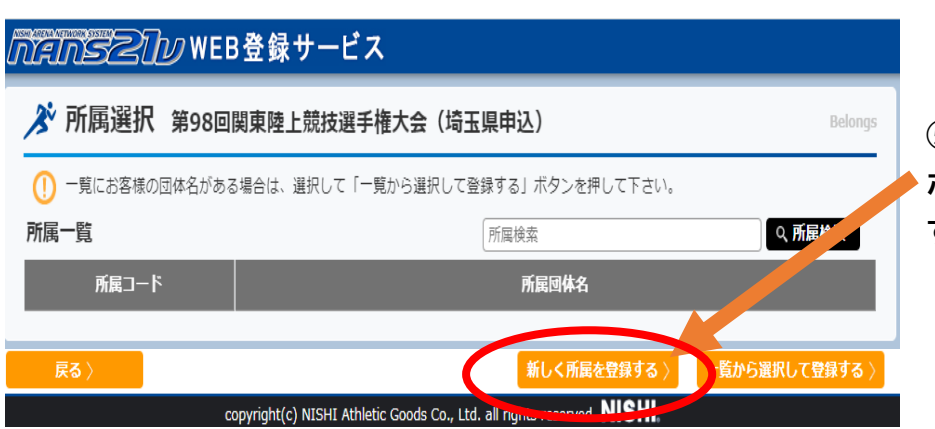

⑤<mark>新しい所属を登録する</mark> ボタンを押し所属の登録を する

|                         | nansz               | 🔟 WEB登録サービス                | 北部高体运                          |                              |
|-------------------------|---------------------|----------------------------|--------------------------------|------------------------------|
| 🔊 競技者 【北部高体連】           | 第98回関東陸上競技選手権大会(埼玉県 | 灵申込)                       |                                | Personal events              |
| 【配布】 全てダウンロード           |                     | 【参加費】 ✓単価1で計算              |                                |                              |
|                         |                     | プログラム購入費 : 0円              | 参加費: 0 円                       |                              |
|                         |                     | 書用に関しては主催考様にお問い合わせをお願      | 合計:0円                          | 2788                         |
| ナンバー                    | 英語名                 | 図体 国籍 性別 学年 参加競技1<br>区分 国籍 | 参加競技2 参加競技3                    | 参加競技4 参加競技5 参加費計<br>(個人種目のみ) |
| エントリーされていません。           |                     |                            |                                |                              |
| <pre></pre>             | チーム 〉      競        | 技者コピー 申込一覧表                | エントリー解除                        | 編集 エントリーする                   |
|                         |                     | copyright(c) NISHI Ath     | letic Goods Co an i ants resc. | NICHI                        |
| <br>⑥ <mark>編集</mark> ボ | タンを選択す              | 3.                         |                                |                              |

| nanszu v                   | /EB登録サービス         |                            | 北部高州             | 連     |       |                 |
|----------------------------|-------------------|----------------------------|------------------|-------|-------|-----------------|
|                            |                   |                            |                  |       |       | Personal events |
| 【配布】 全てダウンロード              | 【参加費】 >単価1で計算     |                            |                  |       |       |                 |
|                            | プログラム購入費 : 0円     |                            | 参加費: <b>0</b> 円  |       |       |                 |
|                            |                   |                            | 合計: 0円           |       |       | 794 Sci.        |
| 54 58/#                    | 費用に関しては主催各様にの向いて  | はしていため。                    |                  |       |       | AD so db to     |
| ナンバー 単位者名 英語名 区分           | 国籍 性別 子年 (生年)     | 参加競技1 参加競技2                | 参加競技3            | 参加競技4 | 参加競技5 | (個人種目のみ)        |
| エントリーされていません。              |                   |                            |                  |       |       |                 |
|                            |                   |                            |                  |       |       |                 |
| 戻る 〉 競技者コピー                |                   | 新規登録                       | 修正               | 削除    |       | 一時保存            |
|                            | copyright(c) NISH | us Coods Co., Ltd. un righ | ts reserved NISH | I     |       |                 |
| ⑦ <mark>新規登録</mark> ボタンを押す |                   |                            |                  |       |       |                 |

#### <出場種目の登録>

|                    |                   | エントリー情             | ĸ                  |                      |                                         |
|--------------------|-------------------|--------------------|--------------------|----------------------|-----------------------------------------|
| 必須                 |                   |                    |                    | ☑列を固定する              |                                         |
| NO ナンバー 競技者名-姓* 名* | 7Ub*+-tr1 X1      | 英語表記               | 団体区分* 性別:          | * 学年 生年 月日           | JAAFID 登録地区 国籍                          |
| 1 0 島田 桜弥          | 979° <u>4</u> 97¢ | SHIMADA Sakuya     | 高校・男・              | <b>3</b> 2006 0529   | 142631320 埼玉 ✔ JPN                      |
| 2 0 近藤 和花          | ביאָע (אָלע       | KONDO Honoka       | 高校・女・              | <b>y</b> 3 2006 0526 | [136146425] 埼玉 ✔ JPN                    |
| NO ナンパー 競技者名-姓* 名* | 競技1               | 記録1 競技会            | 1 <i>手-</i> ⊿1 OP1 | 競技2                  | 記録2 競技会2                                |
| 1 0 島田 桜弥 男子100    | m v               | 10.78 入力 埼玉県選手権    |                    |                      | <ul> <li> <i>λ</i>カ         </li> </ul> |
| 2 0 近藤 和花 女子150    | 0m 🗸 (            | 0:04:45.83 入力 県字ない |                    | 女子800m               | ▶ 2:15.66 入力 埼玉県選手備                     |

エントリー情報をクリックすると、選手名が出てきますので、まず「競技1」に各県選手権に おいて参加資格を取得した種目をプルダウンから選び、記録を入力してください。

- ① 2種目の出場があるようなら続いて同じように「競技2」を入力します。
- ・参加記録は、各県選手権でのベスト記録を入力してください。(追風参考記録しかない場合はその記録を記入)各県陸協で、記録の確認をしますので必ず記入ください。

| NO | t>#°-        | 競技者名-姓* | 名* |         | 競技1 | 記録1           | 競技会1   | ቻ-仏1 | OP1 | 競技2      | 記録2      |    | 競技会2   |
|----|--------------|---------|----|---------|-----|---------------|--------|------|-----|----------|----------|----|--------|
| 1  | 0            | 島田      | 桜弥 | 男子100m  | v   | 10.78 入力      | 埼玉県選手権 | •    | •   | •        |          | 入力 |        |
| 2  | 0            | 近藤      | 和花 | 女子1500m | •   | 0:04:45.83 入力 | 県学校総体  | •    | ¥   | 女子800m 🗸 | 2:15.66  | 入力 | 埼玉県選手楢 |
|    |              |         |    |         |     |               |        |      |     |          | $\frown$ |    |        |
|    |              |         |    |         |     |               |        |      |     |          | 登録       |    | キャンセル  |
|    | NJ. <b>H</b> |         |    | ~ ~     |     |               |        |      |     |          |          |    |        |

入力が終わりましたら、登録ボタンを押す

② 最後にこの画面で、「プログラム購入」の有無の確認です。 プログラム購入の際は購入冊数を入力し、参加費の金額の確認をお願いします。

|      |                   | กลีเ           |      | WE         | B登録                       | サービ                     | え                  |                      | 4t#                                    | 8高体速  |       |                  |
|------|-------------------|----------------|------|------------|---------------------------|-------------------------|--------------------|----------------------|----------------------------------------|-------|-------|------------------|
| 🔊 競技 | 者 【北部高体連】         | 第98回関東陸上競技選手権力 | (烏   | ·达)        |                           |                         |                    |                      |                                        |       |       | 編集モー             |
| 【配布】 | ミスダウンロード          |                |      |            | 【参加費】<br>プログラム】<br>プログラム】 | ✓単価11<br>精入部数:<br>購入費 : | e計算<br>0<br>0円     |                      | <del>雨計算</del><br>参加費: <b>12,000</b> 円 |       |       |                  |
|      |                   |                |      |            |                           | <b>テ</b> (+主))<br>(+主)) | ばにお願い会わせたお         | <b>新いしま</b> す        | 合計: 12,000 円                           |       |       | а¥И.             |
| ナンバー | が<br>競技有名         | 英語名            | 回体区分 | <b>B</b> # | 11.51                     | 学年<br>(生年)              | 参加競技1              | 参加競技2                | 參加競技3                                  | 参加競技4 | 参加競技5 | 参加査計<br>(個人種目のみ) |
| 0    | 3757 #27<br>島田 授称 | SHIMADA Sakuya | 高校   | JPN        | 男子                        | 3<br>(06)               | 男子100m<br>10.75    |                      |                                        |       |       | 4,000            |
| 0    | コンドウ ホノカ<br>近藤 和花 | KONDO Honoka   | 高校   | JPN        | 女子                        | 3<br>(06)               | 女子1500m<br>4:45.86 | 女子800m<br>2:15.66    |                                        |       |       | 8.000            |
| 戻る   | ⇒                 | 技者コピー          |      |            |                           |                         |                    | 新規登録                 | 修正                                     | 削除    |       | 一時保存             |
|      |                   |                |      | C          | opyrigh                   | t(c) NI                 | SHI Athletic God   | ds Co., Ltd. all rig | hts reserved NI                        | SHI   |       |                  |

入力・確認が済んだら、一時保存ボタンを押す 🗲

| 拖大会 | (埼玉県     | 申込) |       |            |                    |                   |                      |              |       | Personal events  |
|-----|----------|-----|-------|------------|--------------------|-------------------|----------------------|--------------|-------|------------------|
|     |          |     | 【参加費】 | ∨単価1       | で計算                |                   |                      |              |       |                  |
|     |          |     | プログラム | 開入費 :      | 0円                 |                   | 参加費: <b>12,000</b> 円 |              |       |                  |
|     |          |     | 費用に関し | ては主催者      | 香様にお問い合わせをお願       | 恥いします。            | 合計: <b>12,000</b> 円  |              | l     | 詳細               |
|     | 団休<br>区分 | BĦ  | 11:39 | 学年<br>(生年) | 参加競技1              | 参加競技2             | 參加競技3                | 参加载技4        | 参加競技5 | 参加書計<br>(個人種目のみ) |
|     | 高校       | JPN | 男子    | 3<br>(06)  | 男子100m<br>10.75    |                   |                      |              |       | 4,000            |
|     | 高校       | JPN | 女子    | 3<br>(06)  | 女子1500m<br>4:45.86 | 女子800m<br>2:15.66 |                      |              |       | 5,000            |
|     | 競        | 技者  | コピー   |            | 申込一覧表              | エント               | リー解除                 | 編集           | 1/1   | リーする             |
|     |          |     |       | copyri     | ght(c) NISHI At    | hletic Goods Co   | ., Ltd. all rights   | reserved NIS | SHI.  |                  |

 一時保存ボタンをクリック後、 上記の画面に戻ります。画面右下の 「エントリーする」ボタンをクリッ クしてエントリー完了です。

## \*入力ミス等、訂正する場合

## もう一度、ニシスポーツのWEB登録から、登録したメールアドレスとパスワードでログイン して、競技会エントリーの関東選手権各県の申込へ

| MANSZI | ♪⁄⁄ WEB登録サービス                 | <b>■</b> す⁄ | べて表示する 🍸 都  | 道府県で絞り込み 埼 玉         | ~ |
|--------|-------------------------------|-------------|-------------|----------------------|---|
| 🔊 競技会一 | <b>覧</b>                      |             |             | List of competitions |   |
| 第98回関東 | 陸上競技選手権大会(埼玉県申込)              |             |             | エントリー済               | D |
| 🕒 開催日  | 2025年08月22日(金)~2025年08月24日(日) | 🛃 エントリー期間   | 2024年10月08日 | 、~2025年07月30日(       |   |
| 🔵 開催地  | 熊谷スポーツ文化公園陸上競技場               |             |             |                      |   |
|        |                               |             |             |                      |   |

## ①「エントリー済」ボタンを押しパスワードを入力して

|      |                      | nan             | 321        | Ъw  | /EB登錡 | サーヒ        | i a               |                    | 46                   | 部高件連  |       |                 |
|------|----------------------|-----------------|------------|-----|-------|------------|-------------------|--------------------|----------------------|-------|-------|-----------------|
| 📌 競技 | 支者 【北部高体連】           | 第98回関東陸上競技選手権大会 | (埼玉県       | 申込) |       |            |                   |                    |                      |       |       | Personal events |
| [配布] | <b>金てダウンロード</b>      |                 |            |     | 【参加費】 | ∨単価1       | で計算               |                    |                      |       |       |                 |
|      |                      |                 |            |     | プログラム | 購入費 :      | <b>3,000</b> 円    |                    | 参加費: <b>12,000</b> 円 |       |       |                 |
|      |                      |                 |            |     | 専用に関い | ては主催き      | *様にお願い合わせをお聞      | 乱いします.             | 合計: 15,000 円         |       |       | 27.00           |
| ナンバー | 1)<br>#11.7.4        | 英語名             | 國体         | 回籍  | 11270 | 7年<br>(作年) | 参加競技1             | 参加競技2              | 参加競技3                | 参加競技4 | 参加競技5 | 参加費計            |
| 0    | 2437 937<br>島田 夜羽    | SHIMADA Sakuya  | <b>周</b> 校 | JPN | 男子    | 3<br>(06)  | 男子100m<br>10.75   |                    |                      |       |       | 4,000           |
| 0    | 3>h*9 #/8<br>近藤 和花   | KONDO Honoka    | 高校         | JPN | 女子    | 3<br>(06)  | 女子800m<br>2:15.66 | 女子1500m<br>4:45.86 |                      |       |       | 8,000           |
| ×    | <ul><li>–ב</li></ul> | F-L>            | 競          | 技者  | コピー   |            | 申込一覧表             |                    | リー解除                 | 編集    | ارت   | リーする            |
|      |                      |                 |            |     |       | convri     | abt(c) NISHI At   | bletic Goods Co    | Itd all righ         | - NIL |       |                 |
|      |                      |                 |            |     |       | соруп      |                   |                    | ., Ltd. all righ     |       |       |                 |

# ②上記の画面になったら「編集」ボタンを押し

|      |                            | การเก          | 1521  | ۲<br>W | /EB登爹                   | λ<br>サーΕ             | え                     |                    | 46i                                                       | 『高休連  |       |                        |
|------|----------------------------|----------------|-------|--------|-------------------------|----------------------|-----------------------|--------------------|-----------------------------------------------------------|-------|-------|------------------------|
| 🔊 競技 | 者 【北部高体連】                  | 第98回関東陸上競技選手権大 | 会(埼玉県 | (申込)   |                         |                      |                       |                    |                                                           |       |       | 編集モード                  |
| 【配布】 | <u>まてダウンロード</u>            |                |       |        | 【参加貢】<br>プログラム<br>プログラム | ∨単価1<br>購入部数:<br>購入費 | 7計算<br>2<br>3,000 円   |                    | <b>両計算</b><br>参加費: <b>12,000</b> 円<br>合計: <b>15,000</b> 円 |       |       |                        |
| ナンバー | <u>ل</u> ا<br>11           | 英語名            | 国体    | 田穂     | 費用に関し                   | ては主催著                | 修練にお問い合わせをお)<br>参加競技1 | 続いします。<br>参加競技2    | 参加競技3                                                     | 参加競技4 | 参加競技5 | デ権<br>参加費計<br>(個人類目のみ) |
| 0    | 2010日4日<br>225 形炉<br>島田 根奈 | SHIMADA Sakuya | 高校    | JPN    | 男子                      | (±4-)<br>3<br>(06)   | 男子100m<br>10.75       |                    |                                                           |       |       | 4,000                  |
| o    | J)/*9 和/8<br>近線 和花         | KONDO Honoka   | 高校    | JPN    | 女子                      | 3<br>(06)            | 女子800m<br>2:15.66     | 女子1500m<br>4:45.86 |                                                           |       |       | 8,000                  |
| 戻る   | 5 )                        | 競技者コピー         |       |        |                         |                      | Ħ                     | 視島                 | 修正                                                        | 削除    |       | 一時保存                   |
|      |                            |                |       | c      | copyrigh                | t(c) NIS             | GHI Athlet Joc        | ıs Co., Ltd. alı 👯 | bts reserved.                                             | HI.   |       |                        |

## ③ 編集モード画面になったら「修正」ボタンを押し

|                 |      |        |                 | エントリー      | 情報             |          |              |       |      |            |       |
|-----------------|------|--------|-----------------|------------|----------------|----------|--------------|-------|------|------------|-------|
| *:入力必須          |      |        |                 |            |                | ■列を固定す   | 3            |       |      |            |       |
| NO ナンパー 競技者名-姓* | 名*   |        | 競技1             | 記録1        | 競技会1           | チーム1 OP1 |              | 競技2   |      | 記録2        | 競技会2  |
| 田島 0            | 桜弥   | 男子100m | <b>~</b>        | 10.75 入力   | 埼玉県選手権         |          | •            |       | ~    | 入力         |       |
| 2 0 近藤          | 和花   | 女子800m | •               | 2:15.66 入力 |                | •        | · 女子1500m    |       |      | 4:45.86 入力 | 県学校総体 |
| ④上記の            | 画面で  | で必要    | な情報の            | )修正を       | 行って            | くだる      | <u>さい。</u>   | C     | 登録   | <b>†</b> † | ッンセル  |
| 5               | 1+1  | + ~    | Γ <b>2%</b> Δ∃. | ᆠᇰᆞ        | ≁ <b>∔</b> ⊡ I |          | <b>一一</b> 一一 | ×۵٦ ۱ |      |            |       |
| <b>彡止</b> の終わり  | ノまし  | にり、    | 「豆虾」            | ホタノ        | を押し            | い取け      | 別の気          | 「球と   | . 回休 | L          |       |
| 「一時保存」          | ボタ   | ン→     | 「エント」           | リー」フ       | ドタン。           | と続け      | て押           | して・   | くださ  | EU،        |       |
| エント             | רי י |        | ボタ              | ンを打        | 甲さない           | いと、      | エント          | トリ-   | -が反  | 映され        | れませ   |
| ください。           |      |        |                 |            |                |          |              |       |      |            |       |

[P.6]

#### \*申込一覧表の提出 (各県陸協から提出を求められた場合)

エントリー完了後、「申込一覧表」ボタンから、申込一覧表をプリントアウトし提出します。
 但し、こちらの一覧表は開催県への提出は必要ありません。

|             |                   |                     | AN MARTINE A      |               |                                   |                                        |                 |                  |       |       |       |                  |  |
|-------------|-------------------|---------------------|-------------------|---------------|-----------------------------------|----------------------------------------|-----------------|------------------|-------|-------|-------|------------------|--|
| 01 ±±+      |                   | INAIN               | ISA               | יי <i>ע</i> ו | /EB登録                             | サービ                                    | : ス             |                  | 10    | 部局体運  |       |                  |  |
| <b>A</b> R1 | 又有【北部尚体理】         | 】 弟98回関東陸上競技進手權大    | <del>芸</del> (琦玉県 |               |                                   |                                        |                 |                  |       |       |       | Personal events  |  |
| (801b)      |                   |                     |                   |               | 【参加費】                             | ∨単価17                                  | C計算             |                  |       |       |       |                  |  |
|             |                   |                     |                   |               | 2 プラム購入費 : 3,000 円 参加費 : 12,000 円 |                                        |                 |                  |       |       |       |                  |  |
|             |                   |                     |                   |               | 費用に、                              | 告計: 15,000円<br>に ては主催者様にお問い合わせをお願いします。 |                 |                  |       |       |       |                  |  |
| ナンバー        | か<br>競技背名         | 英語名                 | 回休<br>区分          | 648           | 121287                            | 学年<br>七年)                              | 参加競技1           | 参加競技2            | 参加競技3 | 参加競技4 | 参加競技5 | 参加書計<br>(個人種目のみ) |  |
| 0           | )797 597<br>局田 桜弥 | SHIMADA Sakuya      | 高校                | JPN           | 男子                                |                                        | 男子100m<br>10.75 |                  |       |       |       | 4,000            |  |
| 0           | コンド*ゥホ/カ<br>近藤 和花 | KONDO Honoka        | 高校                | JPN           | 女子                                |                                        | ±7200<br>±15.66 | 女子1500m<br>15.86 |       |       |       | 8,000            |  |
| .x          | ⊐⊐->              | < ک <del>ا جر</del> | 競                 | 技者            | コピー                               |                                        | 申込一覧表           | וכד              | リー解除  | 編集    | וכד   | ∖リーする            |  |
|             |                   |                     |                   |               |                                   |                                        |                 |                  |       |       |       |                  |  |

PDF ファイルで、出力されます。

|          |       |    |              |                        |     |                 | 大会甲      | 3込-      | 一覧表  |            |       |      |        |      |    |      |  |
|----------|-------|----|--------------|------------------------|-----|-----------------|----------|----------|------|------------|-------|------|--------|------|----|------|--|
| 競技会名     |       |    |              | 第98回関東陸上競技選手権大会(埼玉県申込) |     |                 |          |          |      |            |       |      |        |      |    |      |  |
| 団体 ・チーム名 |       |    |              | 北部高体連                  |     |                 |          |          |      |            |       |      |        |      |    |      |  |
| 所在地      |       |    | 〒3550<br>埼玉県 | 815<br>F企郵湯日           | 町日の | <u>≜4-18-26</u> | ji<br>ji | 絡 先      | 049  | 0493627000 |       |      |        |      |    |      |  |
| 所属長名     |       |    |              |                        |     |                 |          | 責        | 任者名  | 3 坂内       | 坂内 孝弥 |      |        |      |    |      |  |
|          |       |    |              |                        |     |                 |          |          |      |            |       |      |        |      |    |      |  |
| *        | 参加費合計 |    | プログラム購入費     |                        |     | 参加費             |          | 参加       | 081  |            | 参加人   | 数    | 参加チーム数 |      |    |      |  |
| ×        |       |    |              | 部数                     | 購入  | 費               | S //4 B  | S 104 94 |      | 升战         | 男子    | 女子   | 混合     | 男子   | 女子 | 混合   |  |
| ¥15,000  |       |    | 2            | ¥3,0                   | 00  | ¥ 12,000        |          | 3        | _    | 1          | 2     | -    | _      | -    | _  |      |  |
|          |       |    |              |                        |     |                 |          |          |      |            |       |      |        |      |    | -    |  |
| 番号       | t>//- |    | 竸            | 技者名                    | 性別  | 」 学年            | ₣ 参加競1   |          | 参加競2 |            | 參加競   | 參加競3 |        | 參加競4 |    | 參加競5 |  |
| 1        | 0     | 島田 | 桜彅           | R.                     | 男子  | 3               | 男子100m   |          |      |            |       |      |        |      |    |      |  |
|          | -     |    |              |                        |     |                 |          |          |      |            |       |      |        |      |    |      |  |

参加に関する費用が公費より出る場合には大会申込一覧表が必要な場合があります。

確認するべき点

- 所属長名が入っているか? 所属長名が自動で反映されないこともあります。手書き又はゴム印で対応をお願いします。
- ・ 参加費合計に誤りはないか? 赤囲みの参加費合計より参加費の確認をします。
- ・ 申込した選手に誤りはないか? 赤囲み下段では参加メンバーの確認をします。

間違いがないことが確認できましたら完了です。 各県陸協より提出を求められましたらプリントアウトして提出をお願いします。